# **彰化師範大學** 校園無線網路連線服務 說明文件

# 目錄

| WEB PORTAL 認證網頁說明            |    |
|------------------------------|----|
| 、 認證網頁介紹及使用說明                | 3  |
| MAC 註冊網頁說明                   | 10 |
| 、 MAC 註冊網頁說明                 | 10 |
| 、 行動裝置 MAC 位址查詢【IOS 版本】      | 12 |
| 、 行動裝置 MAC 位址查詢【ANDROID 版本】  | 14 |
| 、 無線 MAC 位址查詢【WINDOWS 10 版本】 | 16 |

# 壹、 Web Portal 認證網頁說明

#### 一、 認證網頁介紹及使用說明

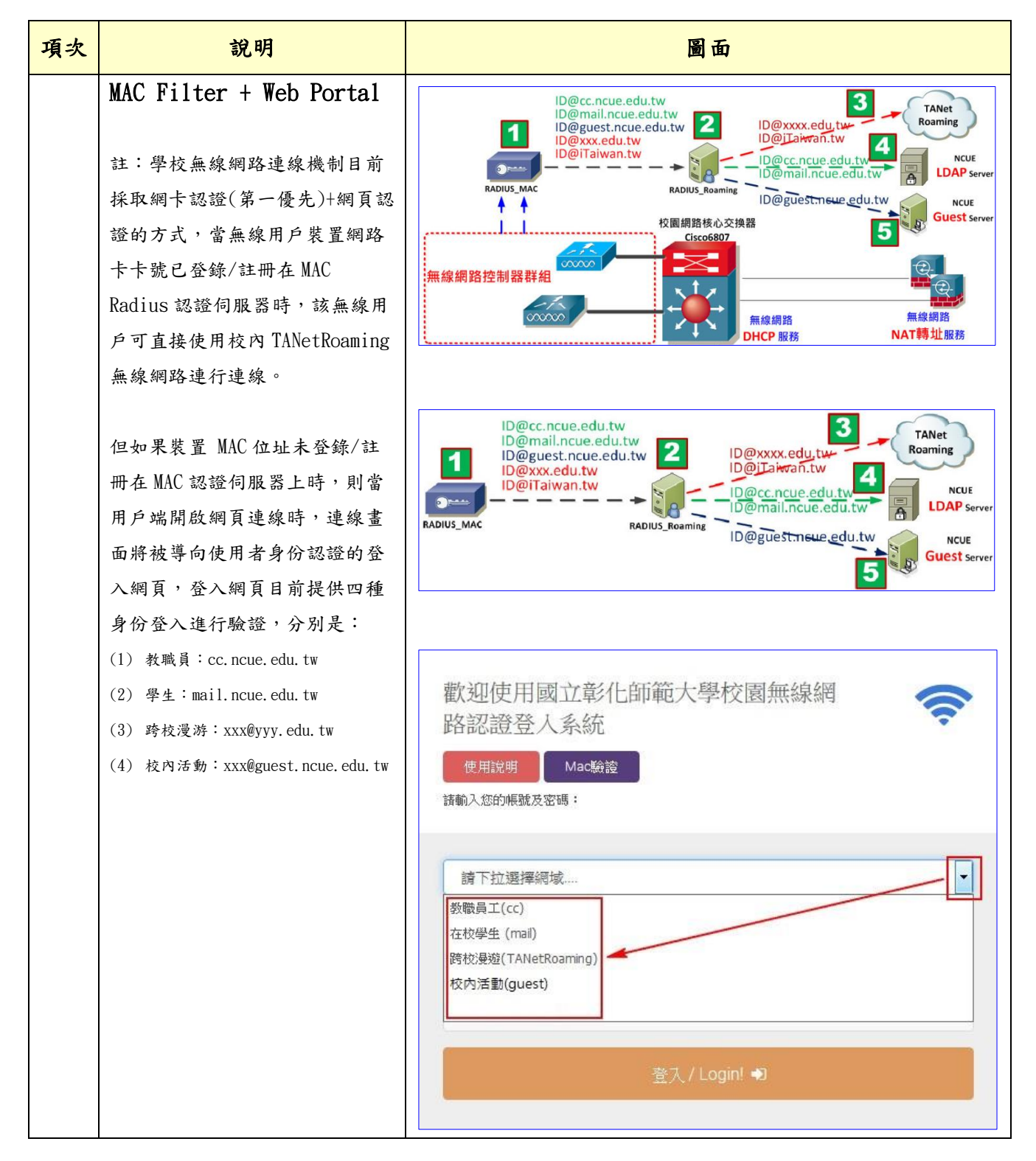

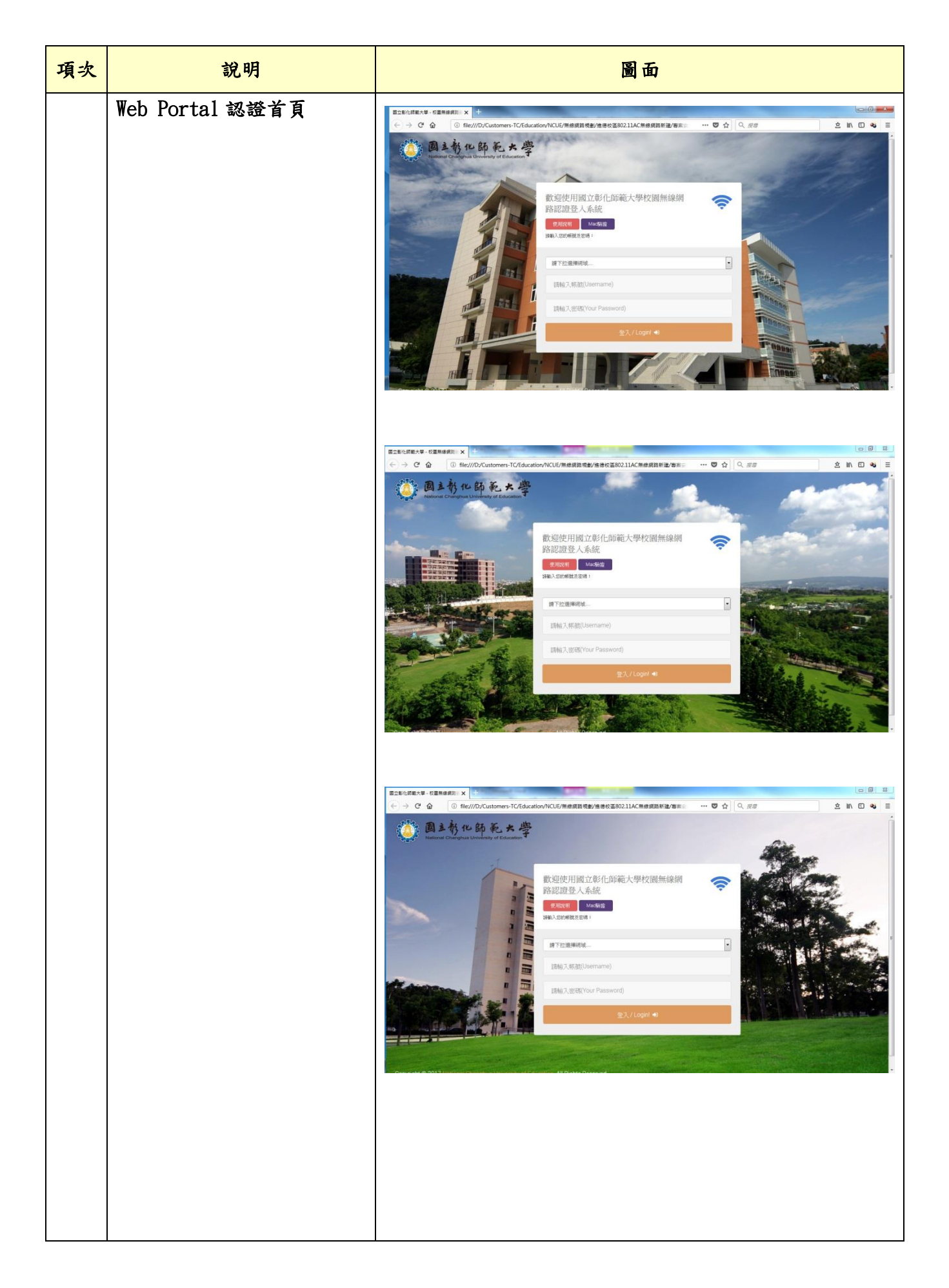

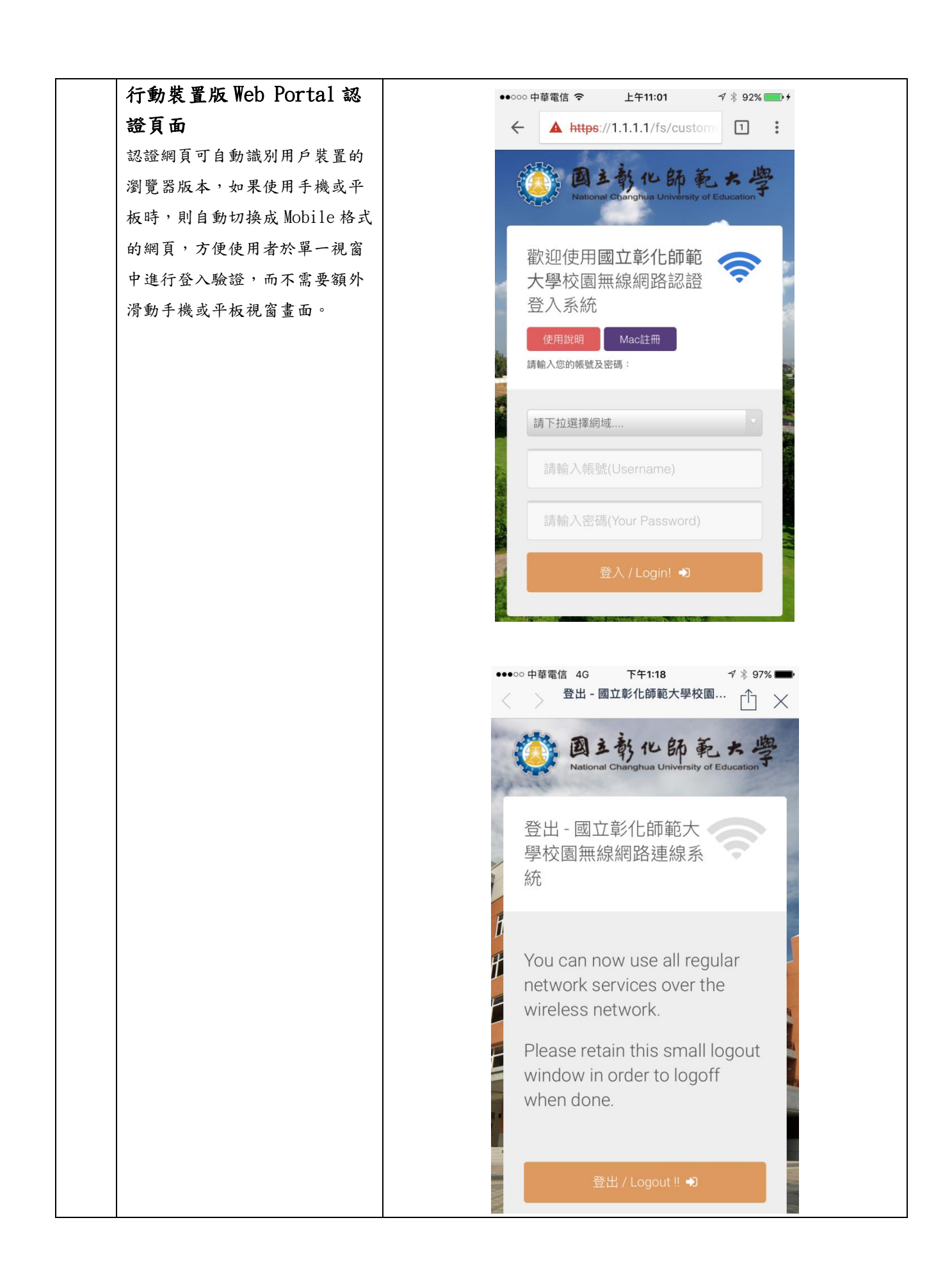

| 項次 | 說明                                                                                                    | 圖面                                                                           |  |
|----|----------------------------------------------------------------------------------------------------|------------------------------------------------------------------------------|--|
|    | 認證欄位使用說明<br>註:登入網頁目前提供四種身份<br>登入進行驗證,透過下拉選單可<br>選擇登入的身份。                                                                                  | 歡迎使用國立彰化師範大學校園無線網<br>路認證登入系統<br>使用說明 Mac驗證<br>諸輸入您的帳號及密碼:                    |  |
|    |                                                                                                    | F<br>請輸入帳號(Username)<br>請輸入密碼(Your Password)<br>登入/Login! ●                  |  |
|    |                                                                                                    | <b>請下拉選擇網域…</b><br>請輸入帳號(Username)<br>請輸入密碼(Your Password)<br>登入 / Login! ➡) |  |
|    | 可提供校園無線網路身份驗證的<br>身份別為:<br>(1) 教職員:cc.ncue.edu.tw<br>(2) 學生:mail.ncue.edu.tw<br>(3) 跨校漫游:xxx@yyy.edu.tw<br>(4) 校內活動:xxx@guest.ncue.edu.tw | i請下拉選擇網域…<br>数職員工(cc)<br>在校學生 (mail)<br>防校邊遊(TANetRoaming)<br>校內活動(guest)    |  |
|    | 無線網路用戶在選擇登入網域<br>後,僅需要在【帳號】及【密<br>碼】欄位輸入個人在校園單一簽<br>入的入口網站帳號/密碼,即可進<br>行身份登入驗證。                                                           | 請輸入帳號(Username)<br>請輸入密碼(Your Password)                                      |  |
|    |                                                                                                    | 登入 / Login! ♥                                                                |  |

| 註1:使用跨; | 校漫游登入時,系統會主動 |                                              |
|---------|--------------|----------------------------------------------|
| 提示使用者需  | 要輸入完整的用戶及各校網 | 歡迎使用國立彰化師範大學校園無線網                            |
| 域名。     |              | 2017日27日27日<br>多奈児元:防わる旅誌確認見不慎官字整値號(今の網域名額)」 |
|         |              | 使用說明                                         |
|         |              | 該輸入您的帳                                       |
|         |              |                                              |
|         |              | 跨校漫遊(TANetRoaming)                           |
|         |              | 請輸入帳號(Username)                              |
|         |              | 請輸入密碼(Your Password)                         |
|         |              | 登入 / Logint ♠0                               |
|         |              | ●●●○○ 中華電信 4G <del>○</del> 上午10:03           |
|         |              | TANetRoaming-Lab                             |
|         |              | 豆八永紞                                         |
|         |              | 使用說明Mac驗證                                    |
|         |              | 請輸入您的帳號及密碼:                                  |
|         |              |                                              |
|         |              | 跨校2月3世(TANI-10)                              |
|         |              | https://1.1.1.1                              |
|         |              | 系統提示:跨校漫遊請確認是否填寫完<br>整帳號(含@網域名稱)!            |
|         |              | hZ hZ                                        |
|         |              | All 高潮/八省仙向(TOUL Password)                   |
|         |              |                                              |
|         |              | 登入 / Login!                                  |
|         |              |                                              |
|         |              |                                              |
|         |              |                                              |
|         |              | National Changhua                            |
|         |              | University of Education                      |
|         |              |                                              |

| 項次 | 說明                                                         | 圖面                                                                    |  |
|----|------------------------------------------------------------|-----------------------------------------------------------------------|--|
|    | 認證結果說明<br>註:登錄的帳號/密碼認證送出後,如果<br>驗證失敗,系統即提示用戶認證失敗的訊<br>息畫面。 | 電腦版網頁:                                                                |  |
|    |                                                            | 数理使用國立彰化師範大學校園無線網<br>Sta<br>網站訊息<br>悲報<br>思報人的報気/密碼無效 - 講重新輸入 -<br>電量 |  |
|    |                                                            | BA/Logat<br>行動裝置版網頁:                                                  |  |
|    |                                                            | © ● ● © ● © ♥ 1 80% ■ 10:33<br>登入網路 :<br>https://1.1.1.1/fs/customweb |  |
|    |                                                            | 「https://1.1.1.1」的網<br>頁指出:<br>您輸入的 帳號/密碼 無效,<br>請重新輸入。<br>確定         |  |
|    |                                                            | 使用說明<br>Mac驗證<br>請輸入您的帳號及密碼:                                          |  |
|    |                                                            |                                                                       |  |

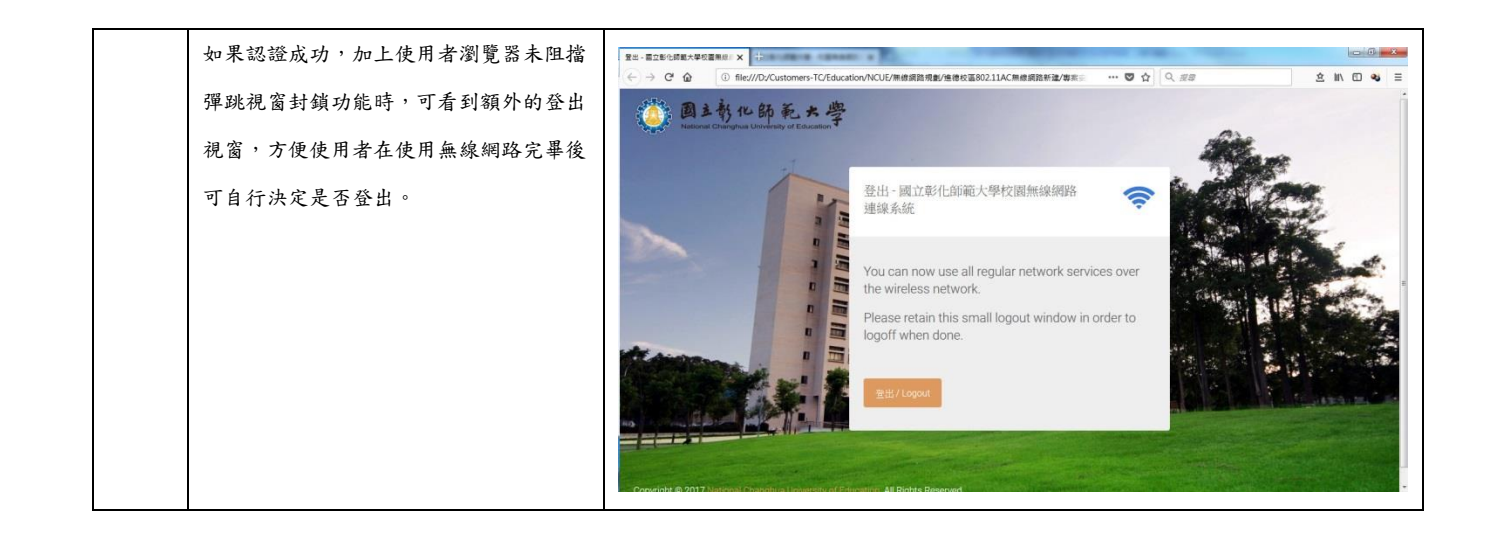

# 貳、 MAC 註冊網頁說明

#### 一、 Mac 註冊網頁說明

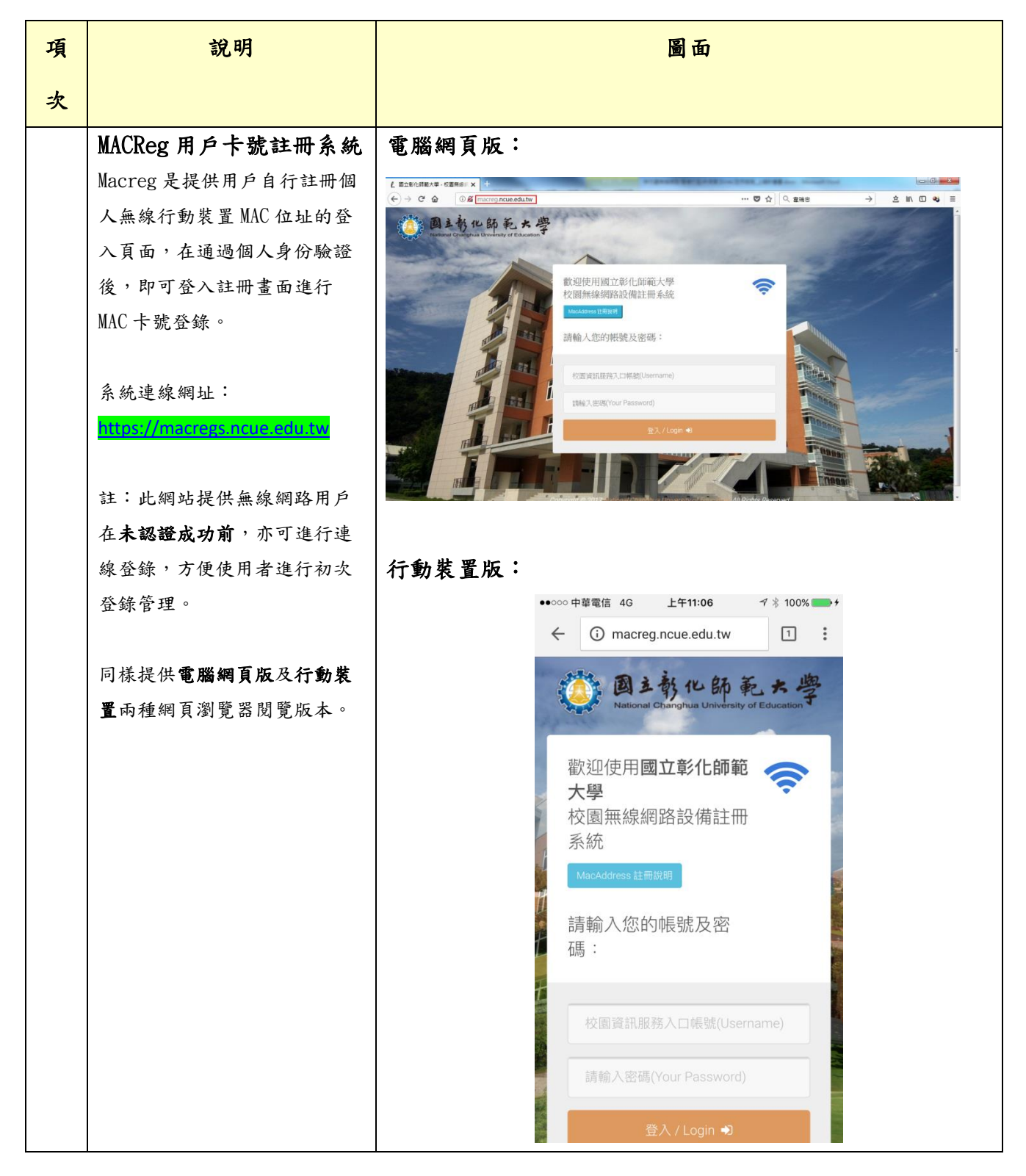

| Macreg 登入的身份驗證已整合                                                                                          | 【校園無線網路設備 MacAddress 註冊說明】                                                                                                    |
|----------------------------------------------------------------------------------------------------|----------------------------------------------------------------------------------------------------|
| 主权国中"放八示规"使用有<br>欲自行登錄管理個人裝置 MAC                                                                           | <ol> <li>1.本系統認證已整合至全校單一簽入,請輸入「校園資訊服務入口帳號及密碼」,則可登入本系統來進行個人無線裝置MAC 位址管理。</li> </ol>                                                                                                    |
| 下號則,需要輸入校園員訊服務入口網的帳號及密碼即可登                                                                                 | 2.本系統開放MAC註冊,一組帳號可申請兩組MAC自動認證使用。                                                                                                    |
| 入 °                                                                                                    | 3.目前得知Android 10,iOS 14及Windows 10,可以將WiFi卡號設為隨機產生,請把<br>這個功能關閉就會設定成功,相關設定如下所示。                                                                                                    |
| 註:本系統僅先開放裝置 MAC<br>註冊登錄申請,已登錄的 MAC                                                                         | <android系統></android系統>                                                                                                    |
| 卡號裝置,即可立即連線無須                                                                                              | 請於設定->WiFi->TANetRoaming->進階->改為裝置卡號。                                                                                                    |
| 額外登入動作。                                                                                                    | 於設定->WiFi-> TANetRoaming >(i)->專用位址(關閉)。                                                                                                    |
|                                                                                                    | <windows 10作業系統=""><br/>設定 -&gt; 網路和網際網路 -&gt;Wi-Fi-&gt;關閉[使用隨機硬體位址]。</windows>                                                                                                    |
|                                                                                                    | 若仍有問題,請至圖資處-網路與資訊系統管理組由專人協助設定。                                                                                                    |
|                                                                                                    |                                                                                                    |
|                                                                                                    | Close                                                                                                    |
|                                                                                                    |                                                                                                    |
| 目前單一帳號提供最多2組                                                                                               |                                                                                                    |
| 目前單一帳號提供最多 2 組<br>MAC 註冊登錄,登錄後的 MAC                                                                        | CERMERRIELERANGELERANGE     +     >     >     >     >     >     >     >     >     >     >     >     >     >     >     >     >     >     >     >     >     >     >     >     >     >     >     >     >     >     >     >     >     >     >     >     >     >     >     >     >     >     >     >     >     >     >     >     >     >     >     >     >     >     >     >     >     >     >     >     >     >     >     >     >     >     >     >     >     >     >     >     >     >     >     >     >     >     >     >     >     >     >     >     >     >     >     >     >     >     >     >     >     >     >     >     >     >     >     >     >     >     >     >     >     >     >     >     >     >     >     >     >     >     >     >     >     >     >     >     >     >     >     >     >     >     >     >     >     >     >     >     >                                                                                                    |
| 目前單一帳號提供最多2組<br>MAC 註冊登錄,登錄後的 MAC<br>裝置將於系統開放使用後,該                                                         | CEMed#312年42日年45(第二社 × × + + Coreの material     Coreの material     Coreの material |
| 目前單一帳號提供最多2組<br>MAC 註冊登錄,登錄後的 MAC<br>裝置將於系統開放使用後,該<br>行動裝置在連結校園無線網路                                        | CEMed#3154EIFA5K #2E1 x +      COLOR Andres      COLOR Andres      COLOR ANDRES      COLOR ANDRES      COLOR AND |
| 目前單一帳號提供最多2組<br>MAC 註冊登錄,登錄後的 MAC<br>裝置將於系統開放使用後,該<br>行動裝置在連結校園無線網路<br>時,即不需要再額外登錄帳號                       | CEMed#3124EH54K, #21: x + + Color #24     Color macrog nouseduate/index.php ② ① Q 主端き → ② N ② ④ 三     E     E  E     E  E                                                                                                    |
| 目前單一帳號提供最多2組<br>MAC 註冊登錄,登錄後的 MAC<br>裝置將於系統開放使用後,該<br>行動裝置在連結校園無線網路<br>時,即不需要再額外登錄帳號<br>及密碼的程式,即可立即使       | (1) 顯示個人登錄的用戶名。                                                                                                    |
| 目前單一帳號提供最多2組<br>MAC 註冊登錄,登錄後的 MAC<br>裝置將於系統開放使用後,該<br>行動裝置在連結校園無線網路<br>時,即不需要再額外登錄帳號<br>及密碼的程式,即可立即使<br>用。 | (1) 顯示個人登錄的用戶名。 (2) 顯示目前登錄數量/最多登錄裝置數量                                                                                                    |
| 目前單一帳號提供最多2組<br>MAC 註冊登錄,登錄後的 MAC<br>裝置將於系統開放使用後,該<br>行動裝置在連結校園無線網路<br>時,即不需要再額外登錄帳號<br>及密碼的程式,即可立即使<br>用。 | <ul> <li>(1) 顯示個人登錄的用戶名。</li> <li>(2) 顯示目前登錄數量/最多登錄裝置數量</li> <li>(3) 輸入欲登錄的裝置網卡 MAC 位址(xxxxxxxxxx,共12 位元)</li> </ul>                                                                                                    |
| 目前單一帳號提供最多2組<br>MAC 註冊登錄,登錄後的 MAC<br>裝置將於系統開放使用後,該<br>行動裝置在連結校園無線網路<br>時,即不需要再額外登錄帳號<br>及密碼的程式,即可立即使<br>用。 | <ul> <li>(1)顯示個人登錄的用戶名。</li> <li>(2)顯示目前登錄數量/最多登錄裝置數量</li> <li>(3)輸入欲登錄的裝置網卡 MAC 位址(xxxxxxxxx,共12 位元)</li> <li>(4)輸入設備名稱,方便識別個人登錄的裝置</li> </ul>                                                                                                    |
| 目前單一帳號提供最多2組<br>MAC 註冊登錄,登錄後的 MAC<br>裝置將於系統開放使用後,該<br>行動裝置在連結校園無線網路<br>時,即不需要再額外登錄帳號<br>及密碼的程式,即可立即使<br>用。 | <ul> <li>(1)顯示個人登錄的用戶名。</li> <li>(2)顯示目前登錄數量/最多登錄裝置數量</li> <li>(3)輸入欲登錄的裝置網卡 MAC 位址(xxxxxxxxx,共12 位元)</li> <li>(4)輸入設備名稱,方便識別個人登錄的裝置</li> </ul>                                                                                                    |
| 目前單一帳號提供最多2組<br>MAC 註冊登錄,登錄後的 MAC<br>裝置將於系統開放使用後,該<br>行動裝置在連結校園無線網路<br>時,即不需要再額外登錄帳號<br>及密碼的程式,即可立即使<br>用。 | <ul> <li>(1)顯示個人登錄的用戶名。</li> <li>(2)顯示目前登錄數量/最多登錄裝置數量</li> <li>(3)輸入欲登錄的裝置網卡 MAC 位址(xxxxxxxxx,共12 位元)</li> <li>(4)輸入設備名稱,方便識別個人登錄的裝置</li> <li>(5)輸入設備作業平台</li> <li>註:(3)、(4)、(5)欄位為必填</li> </ul>                                                                                                    |
| 目前單一帳號提供最多2組<br>MAC 註冊登錄,登錄後的 MAC<br>裝置將於系統開放使用後,該<br>行動裝置在連結校園無線網路<br>時,即不需要再額外登錄帳號<br>及密碼的程式,即可立即使<br>用。 | <ul> <li>(1)顯示個人登錄的用戶名。</li> <li>(2)顯示目前登錄數量/最多登錄裝置數量</li> <li>(3)輸入欲登錄的裝置網卡 MAC 位址(xxxxxxxxx,共12 位元)</li> <li>(4)輸入設備名稱,方便識別個人登錄的裝置</li> <li>(5)輸入設備作業平台</li> <li>註:(3)、(4)、(5)欄位為必填</li> <li>(6)按下【增加】</li> </ul>                                                                                                    |

## 二、 行動裝置 MAC 位址查詢【iOS 版本】

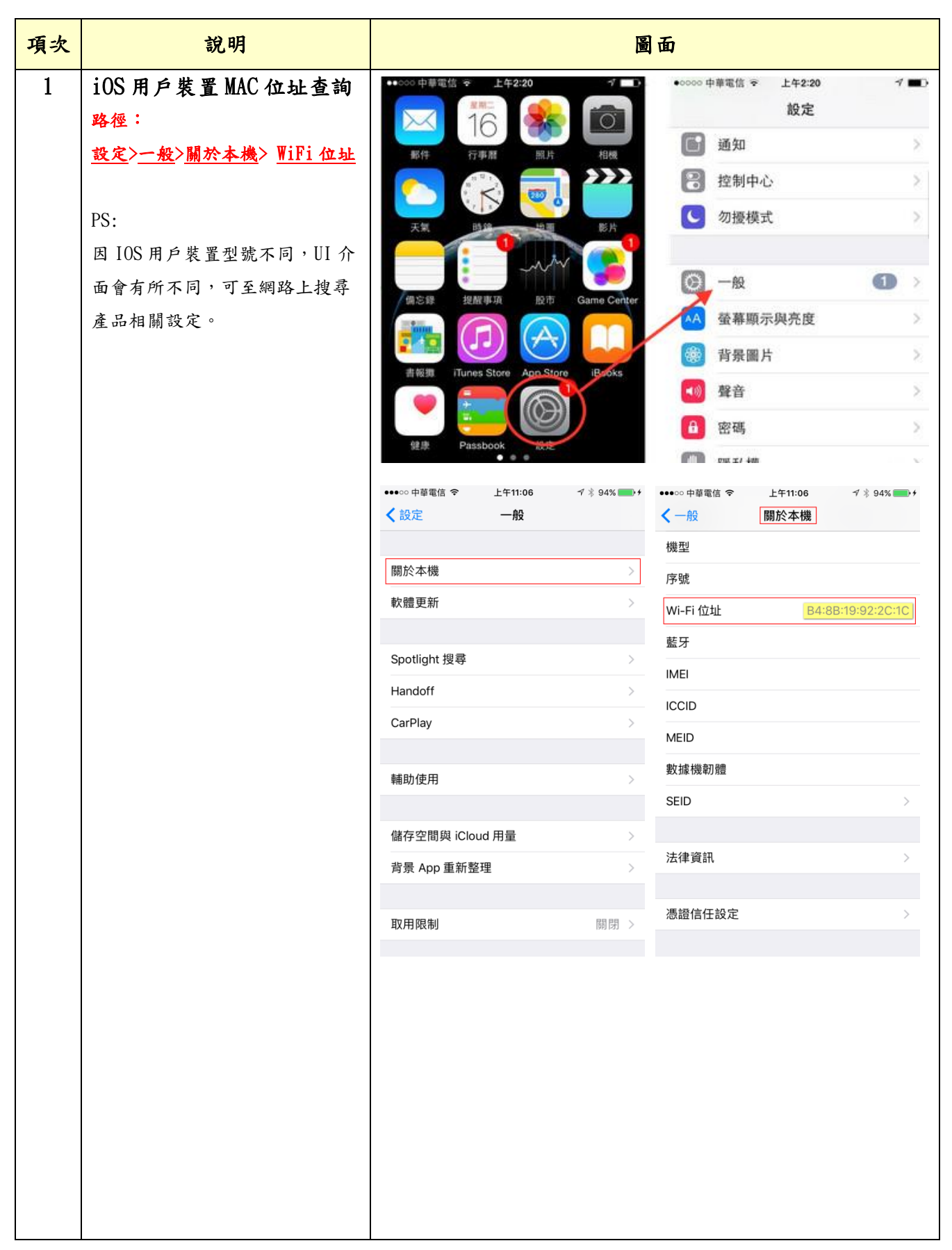

| 【注意】                        | Ⅰ 中華電信 4G                             | 上午10:58                               | 🕑 🕫 🖉 55% 💷                                 |
|-----------------------------|---------------------------------------|---------------------------------------|---------------------------------------------|
| Apple 行動裝置(iPhone、          | く設定                                   | Wi-Fi                                 |                                             |
| iPad、iWatch)在更新至            |                                       |                                       |                                             |
| iOS14(含)以上的韌體版本             |                                       |                                       |                                             |
| 後,在WiFi 設定中會新增              | Wi-Fi                                 |                                       |                                             |
| 【 <mark>專用位址</mark> 】功能,此功能 |                                       |                                       |                                             |
| 開啟時會計對每個 WiFi 網             | 我的網路                                  |                                       |                                             |
| 路使用不同的 MAC 位址。因             |                                       |                                       | a 🗢 🕦                                       |
| 此在連線校園無線網路時,                |                                       |                                       |                                             |
| 會與個人在自註冊系統上所                | TANetRoaming                          | 9                                     | r 🛈                                         |
| 輸入的裝置 MAC 位址不同,             |                                       |                                       | <b>a</b> (1)                                |
| 導致會需要輸入帳號及密碼                |                                       |                                       | • 🕑                                         |
| 的方式來進行認證。                   |                                       |                                       | ê 🗟 🚺                                       |
|                             |                                       |                                       |                                             |
| 請依下列方式來關閉 Apple             | •●□□中華電信 4G                           | 下午 1:39                               | @ 🖉 100% 🛑                                  |
| 裝置的【 <b>專用位址</b> 】功能:       | < <u>Wi-Fi</u>                        | TANetRoaming                          |                                             |
| 進入 ' 設定」-> ' W1-F1」-        |                                       |                                       |                                             |
| >點選 ' IANetKoaming」         |                                       |                                       |                                             |
| 邊的「Û」符號 →> 將                | 加八匹網站                                 |                                       |                                             |
|                             |                                       |                                       |                                             |
| 【寻用[[]]] 開闭。(如石             | 忘記此網路設定                               |                                       |                                             |
|                             |                                       |                                       |                                             |
|                             |                                       |                                       |                                             |
|                             | 自動加入                                  |                                       |                                             |
|                             |                                       |                                       |                                             |
|                             | 東田位北                                  |                                       |                                             |
|                             | 等用证址                                  |                                       |                                             |
|                             | Wi-Fi位址                               |                                       |                                             |
|                             | 使用專用位址可協助                             | 您在使用不同的 WI-FI 網路                      | 各時,降低您的                                     |
|                             | iPhone被追蹤的機構                          | <u>a</u>                              | n vargen er och er er state et själl bestar |
|                             | //* #by 1-#s 11115                    |                                       |                                             |
|                             | 低數據候式                                 |                                       |                                             |
|                             | 「低數據模式」可協<br>iPhone數據用量。<br>背景作業,如「照片 | ,助降低行動網路或您所選:<br>1啟「低數據模式」時。會<br>同步」。 | 特定 Wi-Fi 網路的<br>暫停自動更新和                     |
|                             | IPV4 位址                               |                                       |                                             |
|                             | 設定IP                                  |                                       | 自動 >                                        |

#### 三、 行動裝置 MAC 位址查詢【Android 版本】

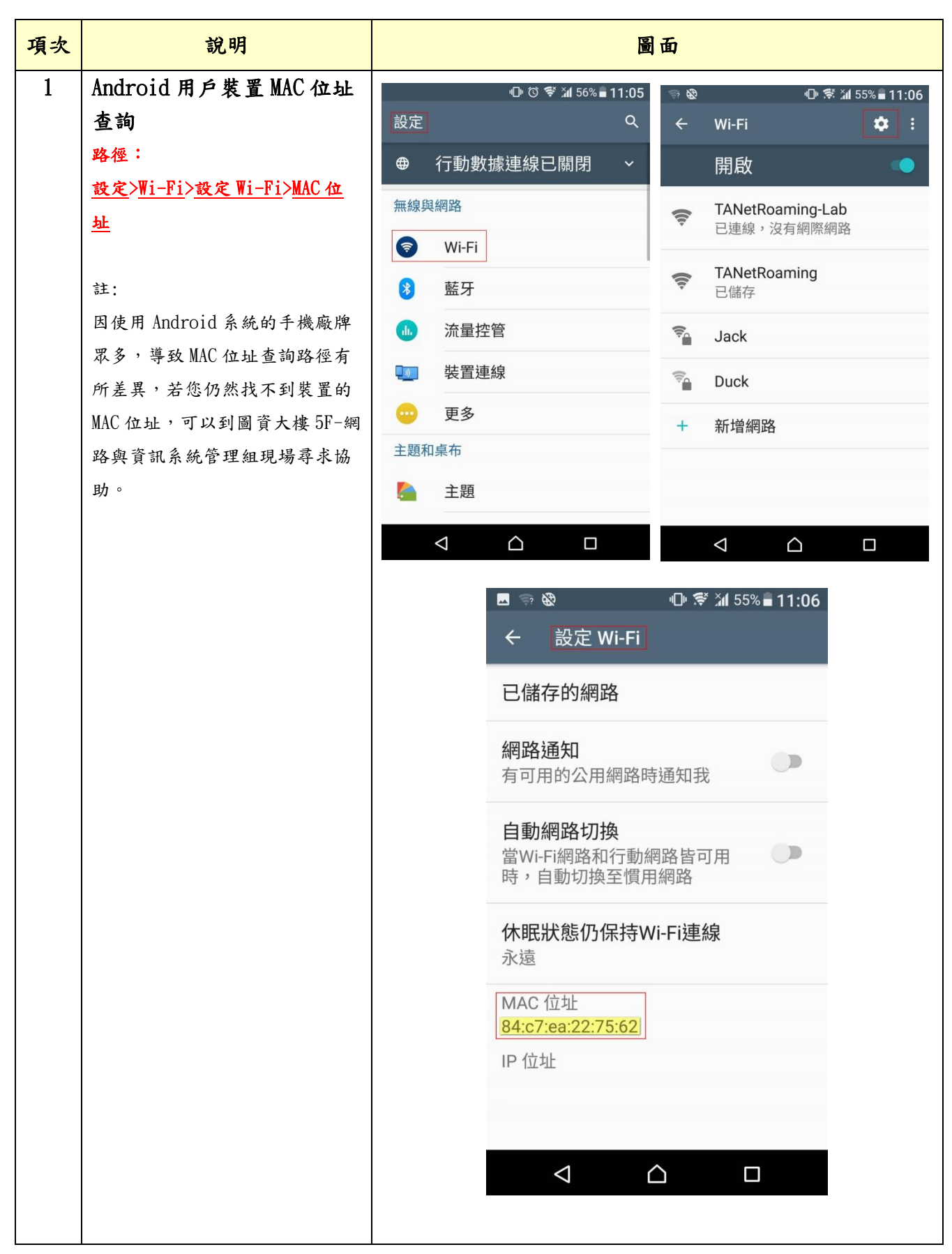

| 【注意】                | 11:19 💼 😰 📢 🕾 내 78% 💼                                                                                                    |
|---------------------|----------------------------------------------------------------------------------------------------|
| 在安卓(Android)系統的行    | < Wi-Fi 🤐 :                                                                                                    |
| 動裝置,如果已更新至          |                                                                                                    |
| Android 9(含)以上的版本   | · 🛱 🔨 💽                                                                                                    |
| 時,在Wi-Fi 設定中會新增     |                                                                                                    |
| 【MAC 位址類型】功能,而      | 目前網路                                                                                                    |
| 當此功能開啟時,會針對每        | TANetRoaming                                                                                                    |
| 個 Wi-Fi 網路使用不同的隨    | こ 己連線                                                                                                    |
| 機 MAC 位址。因此在連線校     | 可用網路                                                                                                    |
| 園無線網路時,會與個人在        |                                                                                                    |
| 自註冊系統上所輸入的裝置        |                                                                                                    |
| MAC 位址不同,導致會需要      | 11:19 📧 😰 🕊 🕾 "il 78% 🛍                                                                                                    |
| 輸入帳號及密碼的方式來進        | < TANetRoaming                                                                                                    |
| 行認證。                | , and the second second s |
|                     | 網路速度                                                                                                    |
| 請依下列方式來關閉           | 52 Mbps                                                                                                    |
| Android 裝置的【MAC 位址  | 安全性                                                                                                    |
| 類型中的隨機 MAC】功能:      |                                                                                                    |
| 進入「設定」->「Wi-Fi」-    | IP位址<br>10.10.16.71                                                                                                    |
| > 點選「TANetRoaming」旁 |                                                                                                    |
| · 總的「● 、 梵雅 _\ 町 載  | MAC 位址類型<br>手機 MAC                                                                                                    |
|                     |                                                                                                    |
| 「MAL 位址類型」, 選择      | 日到里新建技                                                                                                    |
| 【十械 MAC】。(如石 圆)     | 進階                                                                                                    |
|                     | 11·19 x 27 x 27 x 178%                                                                                                    |
|                     | TANIAD                                                                                                    |
|                     | Anetroaming                                                                                                    |
|                     | 網路速度                                                                                                    |
|                     | 26 Mbps                                                                                                    |
|                     | 安全性                                                                                                    |
|                     | fee                                                                                                    |
|                     | IP位址<br>10.10.16.71                                                                                                    |
|                     | 隨機1L MAC                                                                                                    |
|                     | 手機 MAC                                                                                                    |
|                     |                                                                                                    |
|                     | 進階                                                                                                    |
|                     |                                                                                                    |

### 四、 無線 MAC 位址查詢【Windows 10 版本】

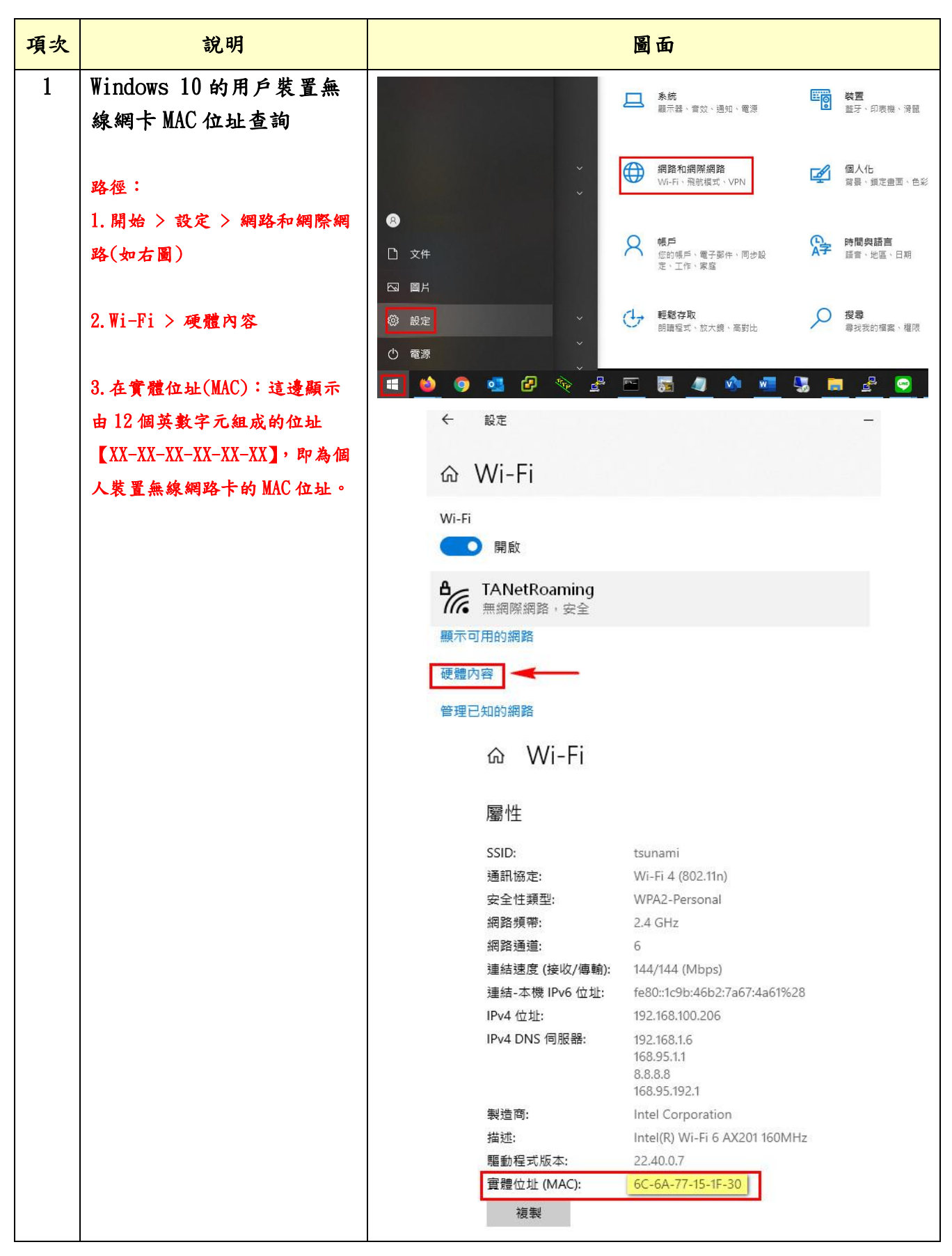

【注意】 開始 12E - 🗆 × 在 Windows 10 系統的網路 Windows 設定 國投設支 與網際網路的 Wi-Fi 設定 中,有個【使用隨機硬體 ▲ 系統 超示器、智效、通知、電源 株置 超牙・印表程・決能 電話 連結灯お) Android · iPhone 位址】功能,當此功能開 会話和網際網路 Wi-Fi-Refet、VPN 個人化 容易·维定會至·色彩 應用程式 解除安装、預設值、採用功能 啟時,會針對每個 Wi-Fi 8 kknd 只 機戶 但的場所、電子算件、同步段 常、工作、業官 A字 時間與語言 該言·地區·日明 遊戲
Xbox Game Bar · 頭記 · 遊園 網路使用不同的隨機 MAC 位址。因此在連線校園無 □ 開片 · 睡期存取 前建程式·放大模·高数比 ✓ 投幕 非法的信用・信用 ▲ 積私權 公里·相称·要克思 線網路時,會與個人在自 の 電源 更新與安全性 Windows Update · 資源 · 偶份 💷 A 🔚 🤗 🧠 註冊系統上所輸入的裝置 <- ±±± × MAC 位址不同,導致會需要 Wi-Fi @ 11W 导议設定 相關設定 開死介護中間領 輸入帳號及密碼的方式來 Wi-Fi MOS FORTH MUS **安**德的片用表力 TANetRoaming 進行認證。 8 x8 朝鮮和北市中心 Indows 防火調 i∉ Wi-Fi 使整内容 1日 乙太朝日 取得協助
 配件目見反用 **管理已1004**期 9 88 随機硬體位址 請依下列方式來關閉 18" VPN 使用時機硬體位址來讓其他人在忽邊線到7 您的位置。此設定會會用至新邊線。 ◆ 用紙模式 使用時機硬體位並 Winwodw 10 系統內的【使 10 行動和数 Prony 用隨機硬體位址】功能: Hotspot 2.0 網路 Hotspot 2.0 網話讓這能更安全地這樣至公司 Wi-Fi 熱點,機場,板回和 戰時團等公共場所可能有證件這些網路。 進入「開始」->「設定」-議長使用線上註冊來這線 回 開設 當信用啟此項目並應得 Hotspot 2.0 網路後,我們會顯示一組提供看清單 供信道得,以便信這樣。 >「網路與網際網路」-> 「Wi-Fi」-> 將【使用隨 ← 設定 機硬體位址] 關閉。(如右 Wi-Fi ☆ 首頁 圖) 尋找設定 Wi-Fi (11) 網路和網際網路 TANetRoaming (6 沒有南際網路,開放 ₿ 狀態 顯示可用的網路 🙇 Wi-Fi 硬糖内容 12 乙太網路 管理已知的網路 258 9 隨機硬體位址 98º VPN 使用酪體硬體位址來讓其他人在您連線到不同的 WI-FI 網路時更難以這鍵 您的位置·此設定會套用至新連線· ✤ 瓶瓶模式 使用随機硬體位址 (i) 行動熱點 Proxy